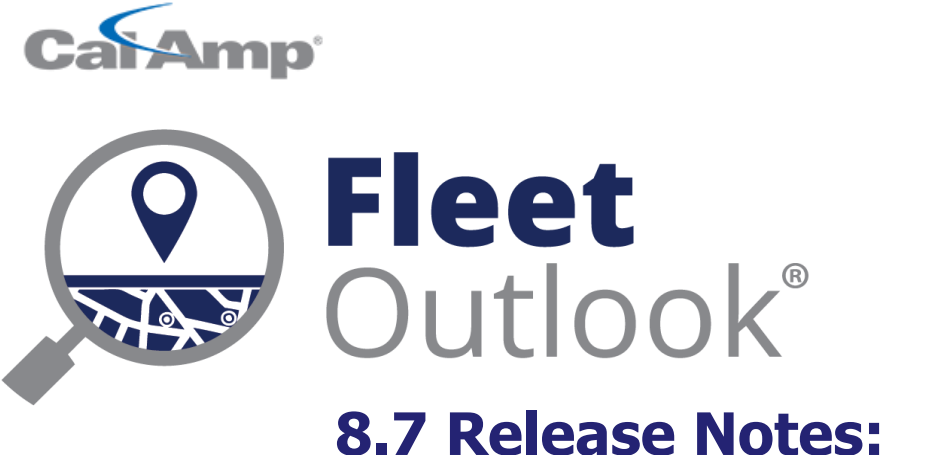

# 8.7 Release Notes: The Next Phase for Construction

CONFIDENTIAL AND PROPRIETARY © Copyright 1991 – 2016 CalAmp Corp. All rights reserved. Reproduction, transmission or modification of any portion of these materials without the express written permission of CalAmp Corp is prohibited.

### **8.7 FEATURE SET**

The FleetOutlook 8.7 Release Notes outline the new and enhanced features available in the release. Depending on your user profile, you may not have the appropriate permissions to access all of the available features. To download the comprehensive FleetOutlook and FleetOutlook Admin User Guides, log into FleetOutlook, click the Help link, and then click the Document Library icon.

| 8.7 Feature Set                                  | 2 |
|--------------------------------------------------|---|
| BreadCrumb Detail – New Column                   | 3 |
| Vehicle Metrics Report – New Column and Features | 4 |
| Retrieving Report Data – Easy as a Single Click  | 5 |
| Minor Enhancements and Fixes                     | 6 |
| Technical Support                                | 6 |

### **BREADCRUMB DETAIL – NEW COLUMN**

Continuing with our FleetOutlook upgrades for construction; units designated as Machines in the Breadcrumb Detail will now contain a new column labeled, Engine Hours This Day, that will display the number of hours that the machine has worked during each day. This is in addition to the column added in our previous release that contains the lifetime engine hours.

Note: To learn how to identify your unit type as a Machine, see FleetOutlook Help – Edit Vehicle.

| Breadcrumb Detail: Aricent Driver 1 - Aricent FO (12/12/2016 12:00 AM - 12/13/2016 12:00 AM) |          |                  |                                     |                    |                       |              |  |
|----------------------------------------------------------------------------------------------|----------|------------------|-------------------------------------|--------------------|-----------------------|--------------|--|
| Time                                                                                         | Statı    | Latest Event     | Location                            | Engine Hours Meter | Engine Hours This Day | Alert Detail |  |
| 12:15 AM EST                                                                                 | <b>~</b> | Moving W: 0kph   | [Unnamed<br>Marathahal<br>Bengaluru | 3264h:59m          | 00h:00m               |              |  |
| 12:15 AM EST                                                                                 |          | Stopped(0hr 17mi | [Unnamed<br>Marathahal<br>Bengaluru | 3264h:59m          | 00h:00m               |              |  |
| 12:32 AM EST                                                                                 | ->       | Moving E: 0kph   | [Unnamed<br>Marathahal<br>Bengaluru | 3265h:16m          | 00h:17m               |              |  |
| 12:33 AM EST                                                                                 | 2        | Stopped(2hr 56mi | [Unnamed<br>Marathahal<br>Bengaluru | 3265h:17m          | 00h:18m               |              |  |

# **VEHICLE METRICS REPORT – NEW COLUMN AND FEATURES**

FleetOutlook's Vehicle Metrics Report is a great resource for many different vehicle/machine metrics such as: Miles Driven, Days of Activity and Hours of Use. In the Vehicle Summary View, in addition to the **% Utilization**, which shows you the percentage of vehicle/machine use based on the number of days, we've added a new column, **% Utilization by Hour**, so that you can see the utilization of your equipment based the number of hours it was actually operated vs. the number of working hours in the reporting interval.

| Vehicle Name | Vehicle Category | Engine Hours | Distance(km) | % Utilization | % Utilization<br>By Hour |
|--------------|------------------|--------------|--------------|---------------|--------------------------|
| QA-1005      | West             | 55h:10m      | 2816.2       | 80.6          | 22.2                     |
| QA 3227      | Elkridge         | 61h:41m      | 2057.4       | 51.6          | 24.9                     |
| JVIN-3990    |                  | 45h:11m      | 50.5         | 9.7           | 18.2                     |

You will be able to define the number of hours in a standard work day for this calculation as well as setting a Days Filter, to filter your report results by Excluding Weekends or just Sundays, at the bottom of the report control panel at the left.

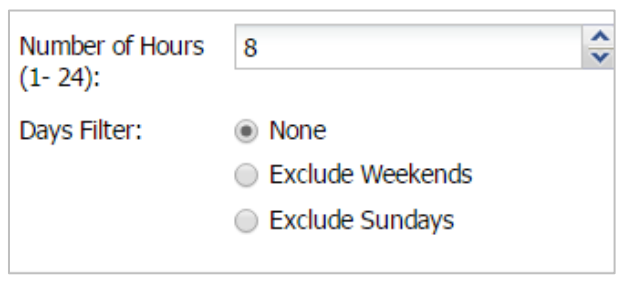

# **RETRIEVING REPORT DATA – EASY AS A SINGLE CLICK**

FleetOutlook has always allowed you to save a customized report and also schedule it for automatic delivery to your inbox, but now you can receive a URL link to your report data that enables you to simply click and receive that data. This is useful if you have a FleetOutlook Analytic spreadsheet that you update regularly, as you'll be able to embed this link in the spreadsheet itself.

There will be two links available: **Static** and **Dynamic**. The Static link will be used for ongoing reports such as, a Trip Report for last week or a Vehicle Metrics Report for last month, and will provide the data from the most recent run of the report. The Dynamic Link will be useful for reports that reference a specific time frame such as: Trip Report for 40<sup>th</sup> week of the year or the Vehicle Metrics report for November.

When you schedule a report, select the **Link Only** option and you will see the choices for Static Link and Dynamic Link.

| Schedule Th | is Report                  |                    |                       |                       |   |             |      |         |       |        |
|-------------|----------------------------|--------------------|-----------------------|-----------------------|---|-------------|------|---------|-------|--------|
| Choose a s  | chedule to have            | this saved repo    | rt delivered by e     | -mail.                |   |             |      |         |       |        |
| Deliver:    | Every Month                |                    |                       |                       | * | E-Mail Addr | ess: |         |       |        |
| On:         | 1st                        |                    |                       |                       | ~ |             |      |         |       |        |
| At:         | 9:00am                     |                    |                       |                       | ~ | Format:     |      |         |       |        |
| Scheduled:  | •                          |                    |                       |                       |   | PDF         | CSV  |         |       |        |
| Link only:  | •                          |                    |                       |                       |   |             |      |         |       |        |
|             | Static Link(The same link) | most recent run o  | f the report is alway | rs available from the | e |             |      |         |       |        |
| _           | Oynamic Link(A             | unique link is ema | ailed every time the  | report is run)        |   |             |      |         |       |        |
| Timezone:   | Eastern                    |                    |                       |                       | _ |             |      |         |       |        |
|             |                            |                    |                       |                       |   |             |      | Save Re | eport | Cancel |

# Driver KeyFobImproved functionality of the disassociation timerVehicle/Machine VIN FieldRemoved ability to unintentionally enter special characters. Alpha-numeric only.Trip ReportFixed the Destination Location hyperlink for when the report is customizedVehicle Status ColumnReturned the Vehicle Status Column to the FleetOutlook Admin-Vehicles pageDriver Based ReportsWhen drivers were not assigned to a vehicle, FleetOutlook will now include the<br/>Vehicle Name in the Driver ID field

### **MINOR ENHANCEMENTS AND FIXES**

### **TECHNICAL SUPPORT**

### SUPPORTING YOUR SOLUTION EVERY TIME. ALL THE TIME.

CalAmp does more than provide you with application services – we also supply you with an always-available resource for attention, answers and insights if you have questions about your solution.

CalAmp's Technical Support team stands beside you to ensure any concerns you have with any element of your solution – application, hardware or operations – are addressed quickly and completely.

There are two ways to contact the Technical Support Team:

Phone:866.456.7522Support Email:solutionsupport@calamp.com